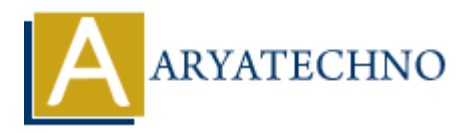

# **WordPress - Delete Category**

Topics : <u>Wordpress</u> Written on <u>December 15, 2023</u>

Deleting a category in WordPress is a straightforward process. However, before you delete a category, it's important to note that deleting a category doesn't delete the posts within it. Instead, those posts become uncategorized. If you want to reassign the posts to a different category, you should do so before deleting the category. Here are the steps to delete a category:

#### 1. Login to your WordPress Dashboard:

- Open your web browser and go to the login page of your WordPress site.
- Enter your username and password to log in.

#### 2. Access the Categories Section:

- $\circ$  In the WordPress Dashboard, find and click on "Posts" in the left sidebar.
- From the expanded menu, click on "Categories."

## 3. Locate the Category to Delete:

- On the Categories page, you'll see a list of existing categories.
- $\circ~$  Hover over the category you want to delete, and you'll see options like "Edit" and "Delete."

## 4. Delete the Category:

- $\circ\,$  Click on the "Delete" link below the category name.
- WordPress will ask for confirmation. It will also inform you that deleting a category does not delete the posts assigned to it but rather assigns them to the default category (usually "Uncategorized").

## 5. Confirm Deletion:

• Confirm that you want to delete the category.

## 6. Update Posts (Optional):

 If you want to reassign the posts to a different category, you can go to the "Posts" section, select the posts previously in the deleted category, and use the "Bulk Actions" dropdown to assign a new category.

## 7. Confirmation:

• Once the category is deleted, you should see a confirmation message.

Always be cautious when deleting categories, especially if your site has been live for a while, as changes to categories can impact the structure and navigation of your site. Consider whether reassigning posts to a different category or creating a new category would better suit your content organization.

| 🚯 者 aryatechno 📮 0 🕂 New |                                                                   |                                                                                                    | You are about to permanently delete these items from your site. |               | owdy, aryatechno 📃 |
|--------------------------|-------------------------------------------------------------------|----------------------------------------------------------------------------------------------------|-----------------------------------------------------------------|---------------|--------------------|
| 🍪 Dashboard              | Categories                                                        |                                                                                                    | 'Cancel' to stop, 'OK' to delete.                               |               | ▼ Help ▼           |
| 🖈 Posts 🔸                |                                                                   |                                                                                                    |                                                                 | Сапсе         | Search Categories  |
| All Posts                | Add New Category                                                  | Bulk actions V Apply                                                                                                    |                                                                 |               | 4 items            |
| Add New Post             | Name                                                              | Bulk actions                                                                                                    | Description 븆                                                   | Slug 🜲        | Count 🖨            |
| Categories               |                                                                   |                                                                                                    | NODEIG                                                          | nodo is       | 0                  |
| Tags                     | The name is how it appears on your site.                          | Edit   Quick Edit Dele                                                                                                    | te   View                                                       | node-js       |                    |
| 93 Media                 | Slug                                                              | П РНР                                                                                                    | DHD                                                             | php           | 0                  |
| Pages                    | The "slug" is the URL-friendly version of the name. It is usually |                                                                                                    |                                                                 | P. P          |                    |
| Comments                 | all lowercase and contains only letters, numbers, and hyphens.    | Uncategorized                                                                                                    | _                                                               | uncategorized | 2                  |
|                          | Parent Category                                                   |                                                                                                    |                                                                 |               |                    |
| Appearance               | None 🗸                                                            | 🗌 Name 븆                                                                                                    | Description 🗘                                                   | Slug 🜲        | Count 🖨            |
| 🖌 Plugins                | Categories, unlike tags, can have a hierarchy. You might have a   |                                                                                                    |                                                                 |               | 1.11               |
| 📥 Users                  | Bebop and Big Band. Totally optional.                             | Bulk actions V Apply                                                                                                    |                                                                 |               | 4 items            |
| 🖋 Tools                  | Description                                                       | Deleting a category does not delete the posts in that category. Instead, posts that were only assigned to the deleted category |                                                                 |               |                    |
| III Settings             |                                                                   | are set to the default category Uncategorized. The default category cannot be deleted.                                         |                                                                 |               |                    |
| Collapse menu            |                                                                   | Categories can be selectively converted to tags using the <u>category to tag converter</u> .                                   |                                                                 |               |                    |

© Copyright Aryatechno. All Rights Reserved. Written tutorials and materials by <u>Aryatechno</u>